# **New Player Training**

Target Audience: New players at Kingdoms of Novitas LARP

### Learning Objectives:

- 1. Recall Kingdom of Novitas Larp rules
- 2. Identify basic game mechanics
- 3. Define Kingdoms of Novitas Larp terminology

### Seat Time: 20-30 minutes

## Outline:

- Welcome
- Navigation
- Objectives
- What is Larp?
- Kingdoms of Novitas Overview
- PC and NPC
- Terminology
- General Must Knows
- Combat
- Armor and Damage
- Death, Dying, Unconscious
- Magic
- Roleplay
- Assessment
- What's next?
- Congratulations

**Directions:** Please provide feedback in the comments on the articulate review link.

### Module Resources/References:

https://linktr.ee/KingdomsOfNovitas?utm\_source=linktree\_profile\_share&ltsid=d914283a-59c9-44dc-81f0-227109aa2355

**Color Palette:** 

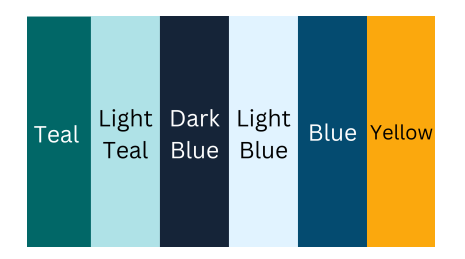

Provided Assets and Audio:

- Audio files for each slide are provided in a separate "audio folder".
- All graphics are provided in a separate "graphics folder". Rights to all images are already acquired.

Standard Background:

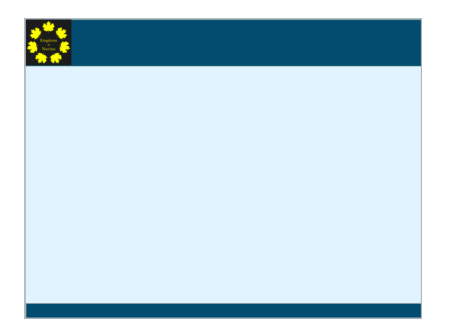

| Slide [1.1]/ Menu Title: Welcome |             |                        | Objective: [-]           |
|----------------------------------|-------------|------------------------|--------------------------|
| Visual / Display:                | Slide Text: | Narration / Voiceover: | Animation / Interaction: |

| Standard Background                     | New Player Training | Welcome to Kingdoms of Novitas New         | Navigation and start buttons |
|-----------------------------------------|---------------------|--------------------------------------------|------------------------------|
| Light blue background with dark         |                     | player training. As a new player at        | fade in timed with voiceover |
| blue bar on top and bottom of           |                     | Kingdoms of Novitas LARP there are basic   | narration.                   |
| screen. Kingdoms of Novitas Logo        |                     | rules and terms you will need to learn     |                              |
| graphic in top left corner. Slide title |                     | before playing your first game. This       | Next and previous buttons    |
| is left aligned next to the logo on     |                     | course will teach you the basics. Click on | hidden on the player.        |
| the top dark blue bar.                  |                     | the navigation button if you would like    |                              |
|                                         |                     | help to navigate this course. If you are   | Triggers:                    |
| Kingdoms of Novitas social media        |                     | familiar with the course navigation, click | Navigation button - Jump to  |
| graphic centered on the screen.         |                     | the start button.                          | slide Navigation.            |
|                                         |                     |                                            |                              |
| Navigation button shaped like a         |                     |                                            | Start button - Jump to slide |
| maple leaf. yellow                      |                     |                                            | Learning objectives.         |
| Start button shaped like a maple        |                     |                                            |                              |
| leaf, yellow                            |                     |                                            |                              |
| Kingdoms of Novitas logo in the         |                     |                                            |                              |
| upper left corner                       |                     |                                            |                              |
|                                         |                     |                                            |                              |

| Slide [2.1]/ Menu Title: -              |                          |                        | Objective: [-]                |
|-----------------------------------------|--------------------------|------------------------|-------------------------------|
| Visual / Display:                       | Slide Text:              | Narration / Voiceover: | Animation / Interaction:      |
| Standard Background                     | Course Navigation        |                        | Next and previous buttons are |
| Light blue background with dark         |                          |                        | set to normal on the player.  |
| blue bar on top and bottom of           | Click on the next button |                        |                               |
| screen. Kingdoms of Novitas Logo        | to start the course      |                        |                               |
| graphic in top left corner. Slide title |                          |                        |                               |
| is left aligned next to the logo on     | Use the Menu tab to      |                        |                               |
| the top dark blue bar.                  | check your progress in   |                        |                               |
|                                         | the course.              |                        |                               |
| Top left corner, teal rectangle with    |                          |                        |                               |
| white italicized writing "Click on the  | Use the resources option |                        |                               |
| next button to start the course"        | to access external       |                        |                               |
|                                         | resources.               |                        |                               |

| Player graphic centered on the         |                         |  |
|----------------------------------------|-------------------------|--|
| screen                                 | Use the prev and next   |  |
|                                        | buttons to navigate the |  |
| Yellow arrows pointing to each of      | course.                 |  |
| the following items: Menu,             |                         |  |
| Resources, Previous/next button,       | Use the seek bar,       |  |
| volume, seek bar, play/pause,          | play/pause button and   |  |
| restart.                               | restart buttons         |  |
|                                        |                         |  |
|                                        | Volume Button           |  |
| Notes: This slide is hidden from the m | nenu on the player      |  |

| Slide [1.2]/ Menu Title: Learning Obj                                                                             | Objective: [-]                            |                                                                                       |                                                             |
|----------------------------------------------------------------------------------------------------|-------------------------------------------|---------------------------------------------------------------------------------------|-------------------------------------------------------------|
| Visual / Display:                                                                                                 | Slide Text:                               | Narration / Voiceover:                                                                | Animation / Interaction:                                    |
| Standard Background<br>Light blue background with dark                                                            | Learning Objectives                       | By the end of this course you will be able to: Recall Kingdoms of Novitas Larp rules. | Rectangles with Learning<br>objects fade in time.=d with    |
| blue bar on top and bottom of<br>screen. Kingdoms of Novitas Logo                                                 | Recall Kingdoms of<br>Novitas Larp rules. | Identify basic game mechanics. Define<br>Kingdoms of Novitas Larp terminology.        | voiceover.                                                  |
| graphic in top left corner.<br>Wizard with a Wand graphic on the                                                  | Identify basic game<br>mechanics.         |                                                                                       | Next button is hidden when timeline starts.                 |
| right side of the screen                                                                                          | Define Kingdoms of<br>Novitas Larp        |                                                                                       | Next button is set to normal when the timeline ends on this |
| Three rounded rectangles with teal<br>and light teal tri color border. Each<br>has one learning objective inside. | terminology.                              |                                                                                       | slide.                                                      |

| Slide [1.3]/ Menu Title: What is LARP? |                         |                                    | Objective: [3]                 |
|----------------------------------------|-------------------------|------------------------------------|--------------------------------|
| Visual / Display:                      | Slide Text:             | Narration / Voiceover:             | Animation / Interaction:       |
| Standard Background                    | What is LARP?           | What is larp?                      | Next button is hidden when     |
| Light blue background with dark        | Click on each letter to | Click on each letter to learn more | timeline starts on this slide. |
| blue bar on top and bottom of          | learn more              |                                    |                                |

| screen. Kingdoms of Novitas Logo<br>graphic in top left corner. Slide title<br>is left aligned next to the logo on<br>the top dark blue bar.<br>Top left corner, teal rectangle with | <i>Click the Next button to continue</i>       | Click the Next button to continue                                | teal rectangle with white<br>italicized writing "Click on each<br>letter to learn more" fades in<br>timed with voiceover.<br>Transparentshap fades away                       |
|----------------------------------------------------------------------------------------------------|------------------------------------------------|------------------------------------------------------------------|----------------------------------------------------------------------------------------------------|
| each letter to learn more"                                                                                                    |                                                |                                                                  | L A B P are all clickable and                                                                                                    |
| LARP graphic centered on the screen.                                                                                                    |                                                |                                                                  | show their corresponding layer<br>when clicked.                                                                                                    |
| Transparent shape over the LARP graphic                                                                                                    |                                                |                                                                  | When user has visited all layers<br>Next button will change to<br>Normal.                                                                                                    |
| Bottom left corner, teal rectangle<br>with white italicized writing "Click<br>the Next button to continue"                                                                           |                                                |                                                                  | Bottom left corner, teal<br>rectangle with white italicized<br>writing <i>"Click the Next button</i><br><i>to continue"</i> will fade in once<br>user has visited all layers. |
| Slide [1.3a]                                                                                                    |                                                |                                                                  | Objective: [3]                                                                                                    |
| Visual / Display:                                                                                                    | Slide Text:                                    | Narration / Voiceover:                                           | Animation / Interaction:                                                                                                    |
| 1.3a<br>Title: L<br>Dark Blue callout shape above the<br>"L" on the base layer with white<br>writing.                                                                                | LARP stands for Live<br>Action Role-Play.      | LARP stands for Live Action Role-Play.                           |                                                                                                    |
| Slide [1.3b]                                                                                                    |                                                |                                                                  | Objective: [3]                                                                                                    |
| Visual / Display:                                                                                                    | Slide Text:                                    | Narration / Voiceover:                                           | Animation / Interaction:                                                                                                    |
| 1.3b                                                                                                    | Think Dungeons and                             | Think Dungeons and Dragons but instead                           |                                                                                                    |
| Title: A                                                                                                    | Dragons but instead of sittina around a table. | of sitting around a table, players physically act out the story. |                                                                                                    |

| Dark Blue callout shape above the<br>"A" on the base layer with white<br>writing                                               | players physically act out the story.                                                                                                    |                                                                                                    |                          |
|----------------------------------------------------------------------------------------------------|----------------------------------------------------------------------------------------------------|----------------------------------------------------------------------------------------------------|--------------------------|
| Slide [1.3c]                                                                                                    |                                                                                                    |                                                                                                    | Objective: [3]           |
| Visual / Display:                                                                                                    | Slide Text:                                                                                                    | Narration / Voiceover:                                                                                                    | Animation / Interaction: |
| 1.3c<br>Title: R<br>Dark Blue callout shape above the<br>"R" on the base layer with white                                      | There are two parts to<br>larp, role-play and<br>combat.                                                                                                    | There are two parts to larp, role-play and combat.                                                                                                    |                          |
| writing.                                                                                                    |                                                                                                    |                                                                                                    |                          |
| Slide [1.3d]                                                                                                    |                                                                                                    |                                                                                                    | Objective: [3]           |
| Visual / Display:                                                                                                    | Slide Text:                                                                                                    | Narration / Voiceover:                                                                                                    | Animation / Interaction: |
| 1.3d<br>Title: P<br>Two Dark Blue callout shapes, one<br>above and one bellow the "P" on<br>the base layer with white writing. | Role-play (RP)<br>The acting part where<br>players play a role they<br>have created or were<br>assigned.<br>Combat<br>The physical part where<br>players use foam | Role-play (RP)<br>The acting part where players play a role<br>they have created or were assigned.<br>Combat<br>The physical part where players use foam<br>weapons to fight. |                          |

| Slide [1.4]/ Menu Title: Kingdoms of Novitas Events                                                                                                    |                                                                                                    |                                                                | Objective: [1]                                                                                                    |
|----------------------------------------------------------------------------------------------------|----------------------------------------------------------------------------------------------------|----------------------------------------------------------------|----------------------------------------------------------------------------------------------------|
| Visual / Display:                                                                                                    | Slide Text:                                                                                                    | Narration / Voiceover:                                         | Animation / Interaction:                                                                                                    |
| Standard Background<br>Light blue background with dark<br>blue bar on top and bottom of<br>screen. Kingdoms of Novitas Logo<br>graphic in top left corner. Slide title<br>is left aligned next to the logo on<br>the top dark blue bar. | Kingdoms of Novitas<br>Events<br>Shield button - The<br>experience is like living a<br>weekend in a medieval<br>town | Kingdoms of Novitas Events<br>Click on each icon to learn more | Next button is hidden when<br>the timeline starts on this slide.<br>When the user clicks on each<br>of the four yellow buttons the<br>selected state will show the<br>corresponding text. |

| Top left corner, teal rectangle with | Map button - Camp         | When the user has selected all |
|--------------------------------------|---------------------------|--------------------------------|
| white italicized writing "Click on   | Kingsley in Ava, NY       | four buttons the Next button   |
| each icon to learn more"             |                           | will be set to normal.         |
|                                      | Calendar button - Event   |                                |
| Wizard with a Wand graphic on the    | dates are typically the   |                                |
| right side of the screen             | first full weekend of     |                                |
|                                      | every month.              |                                |
| Four yellow square buttons on the    |                           |                                |
| left side of the screen with four    | Money Button - To         |                                |
| different icons. Shield, map,        | participate for an entire |                                |
| calendar, money. Each as a normal,   | weekend, \$30 Cash or     |                                |
| hover and selected state.            | Paypal.                   |                                |

| Slide [1.5]/ Menu Title: PC and NPC     |                         |                                     | Objective: [2,3]                   |
|-----------------------------------------|-------------------------|-------------------------------------|------------------------------------|
| Visual / Display:                       | Slide Text:             | Narration / Voiceover:              | Animation / Interaction:           |
| Standard Background                     | PC and NPC              | PC and NPC                          | Next button is hidden when         |
| Light blue background with dark         |                         | NPC stands for Non Player Character | the timeline starts on this slide. |
| blue bar on top and bottom of           | Non Player Character    | PC stands for Player Character      |                                    |
| screen. Kingdoms of Novitas Logo        | NPC                     | NPC vs PC is not an adversarial     | Yellow rectangle button with       |
| graphic in top left corner. Slide title |                         | relationship                        | "NPC" fades in timed with the      |
| is left aligned next to the logo on     | Player Character        | Click on each button to learn more  | voiceover.                         |
| the top dark blue bar.                  | PC                      |                                     |                                    |
|                                         |                         |                                     | Yellow rectangle button with       |
| Top left corner, teal rectangle with    | Click on each button to |                                     | "PC" fades in timed with the       |
| white italicized writing "Click on      | learn more              |                                     | voiceover.                         |
| each button to learn more".             |                         |                                     |                                    |
|                                         |                         |                                     | "Non Player Character"text         |
| Yellow rectangle button with "NPC"      |                         |                                     | and "Player Character" text        |
| in black writing on the left side of    |                         |                                     | fades in timed with voiceover.     |
| the screen, has a normal, hover and     |                         |                                     |                                    |
| visited states. "Non Player             |                         |                                     | Teal rectangle with white          |
| Character"text bulleted above this      |                         |                                     | italicized writing "Click on each  |
| button.                                 |                         |                                     |                                    |

| Yellow rectangle button with "PC" in<br>black writing on the right side of the<br>screen, has a normal, hover and<br>visited states. "Player Character"<br>text bulleted above this button.<br>Transparent shape covering the<br>buttons.<br><i>NPC vs PC is not an adversarial</i><br><i>relationship</i> at the bottom of the<br>screen in the center.<br>Wizard with a Wand graphic on the<br>left side of the screen.<br>Fighter with a sword graphic on the |                                                                                                    |                                                                                                    | button to learn more" fades in<br>timed with voiceover.<br>Transparent shape fades out<br>just before "Click on each<br>button to lean more" appears.<br>When the user has selected<br>both buttons the Next button<br>will be set to normal. |
|----------------------------------------------------------------------------------------------------|----------------------------------------------------------------------------------------------------|----------------------------------------------------------------------------------------------------|----------------------------------------------------------------------------------------------------|
| right side of the screen.                                                                                                    |                                                                                                    |                                                                                                    | Objective: [2 2]                                                                                                    |
| Visual / Display:                                                                                                    | Slide Text:                                                                                                    | Narration / Voiceover:                                                                                                    | Animation / Interaction:                                                                                                    |
| 1.5a NPC<br>Wizard with a Wand graphic is<br>hidden                                                                                                    | Any character that is not<br>a player character.<br>These characters are<br>sent out from logistics by<br>game masters.<br>Examples: townsfolk,<br>bandits, and monsters. | An NPC is any character that is not a<br>player character.<br>These characters are sent out from<br>logistics by game masters.<br>Examples: townsfolk, bandits, and various<br>types of monsters. | Text is bulleted and fades in when voiceover begins                                                                                                    |
| Slide [1.5b]                                                                                                    |                                                                                                    |                                                                                                    | Objective: [2,3]                                                                                                    |
| Visual / Display:                                                                                                    | Slide Text:                                                                                                    | Narration / Voiceover:                                                                                                    | Animation / Interaction:                                                                                                    |
| 1.5b PC                                                                                                    | Any character created by<br>and role-played by<br>a player.                                                                                                    | A PC is any character created by and role-played by a player.                                                                                                    | Text is bulleted and fades in when voiceover begins                                                                                                    |

| Fighter with a sword graphic is | Players are allowed to   | Players are allowed to play a PC for up to |  |
|---------------------------------|--------------------------|--------------------------------------------|--|
| hidden                          | play a PC for up to 2    | 2 shifts per event as long as they NPC at  |  |
|                                 | shifts per event as long | least the same number of shifts that       |  |
|                                 | as they NPC at least the | event.                                     |  |
|                                 | same number of shifts    |                                            |  |
|                                 | that event.              |                                            |  |

| Slide [1.6]/ Menu Title: Terminology    |                                      | _                                          | Objective: [3]                     |
|-----------------------------------------|--------------------------------------|--------------------------------------------|------------------------------------|
| Visual / Display:                       | Slide Text:                          | Narration / Voiceover:                     | Animation / Interaction:           |
| Standard Background                     | Terminology                          | Terminology used at Kingdoms of Novitas.   | Next button is hidden when         |
| Light blue background with dark         |                                      |                                            | the timeline starts on this slide. |
| blue bar on top and bottom of           | What is a GM?                        | What is a GM? A GM is a Game Master.       |                                    |
| screen. Kingdoms of Novitas Logo        | <ul> <li>Game Master.</li> </ul>     | They are responsible for running the       | Next button is set to normal       |
| graphic in top left corner. Slide title | <ul> <li>They are</li> </ul>         | game during each shift of a typical event. | when the timeline ends on this     |
| is left aligned next to the logo on     | responsible for                      |                                            | slide.                             |
| the top dark blue bar.                  | running the                          | What is a plot? Any role-play or combat    |                                    |
|                                         | game during                          | an NPC is assigned to do by the GM.        | Four rectangles with questions     |
| Fighter with a sword graphic on the     | each shift of a                      |                                            | and bulleted text on the right     |
| right side of the screen.               | typical event.                       | What is logistics? Logistics is the out of | side of the boxes fade in timed    |
|                                         | What is a plot?                      | game building where GMs and NPCs           | with voiceover.                    |
| Four rounded rectangles with teal       | <ul> <li>Any role-play or</li> </ul> | prepare the plots.                         |                                    |
| and light teal tri color border. Each   | combat an NPC                        |                                            |                                    |
| has one question inside. What is a      | is assigned to do                    | What is garb?The costuming worn by         |                                    |
| GM?, What is a plot?, What is           | by the GM.                           | players                                    |                                    |
| logistics?, What is garb?.              | What is logistics?                   |                                            |                                    |
|                                         | <ul> <li>The out of game</li> </ul>  |                                            |                                    |
| Answer text bulleted next to each       | building where                       |                                            |                                    |
| question box.                           | GMs and NPCs                         |                                            |                                    |
|                                         | prepare the                          |                                            |                                    |
|                                         | plots.                               |                                            |                                    |
|                                         | What is garb?                        |                                            |                                    |
|                                         | <ul> <li>The costuming</li> </ul>    |                                            |                                    |
|                                         | worn by players.                     |                                            |                                    |

| Slide [1.7]/ Menu Title: <i>General Must-Knows</i> Objective: [1,2]                                                                                                    |                                                                                   |                                                          |                                                                                                    |
|----------------------------------------------------------------------------------------------------|-----------------------------------------------------------------------------------|----------------------------------------------------------|----------------------------------------------------------------------------------------------------|
| Visual / Display:                                                                                                    | Slide Text:                                                                       | Narration / Voiceover:                                   | Animation / Interaction:                                                                                                    |
| Standard Background<br>Light blue background with dark                                                                                                    | General Must-Knows                                                                | General Must-Knows<br>Hover over each icon to learn more | Next button is hidden when the timeline starts on this slide.                                                                                                    |
| blue bar on top and bottom of<br>screen. Kingdoms of Novitas Logo<br>graphic in top left corner. Slide title<br>is left aligned next to the logo on<br>the top dark blue bar. | Out of game sign<br>Use sparingly<br>Food<br>Food is provided by the              |                                                          | Next button is set to normal<br>when the timeline ends on this<br>slide.                                                                                            |
| Top left corner, teal rectangle with white italicized writing "Hover over each icon to learn more".                                                                           | Inn. During NPC shifts,<br>it's free. During PC shifts,<br>it costs in-game coin. |                                                          | Teal rectangle with white<br>italicized writing <i>"Hover over</i><br><i>each icon to learn more"</i> . fades<br>in with voiceover.                                 |
| Three teal rounded rectangles with<br>normal and hover states with white<br>writing "Out of game sign", "Food",<br>"Shifts".                                                  | Shifts<br>4 Shifts<br>Friday:<br>9:00pm-2:00am<br>Saturday:                       |                                                          | Teal rounded rectangle with<br>Out of game sign. Hover state<br>has out of game sign graphic<br>and "Use sparingly" text.                                           |
| One teal rounded rectangle with<br>normal and hover state bottom<br>center with white writing "Game<br>Day/ convergence"                                                      | 10:00am-3:00pm<br>3:00pm-8:00pm<br>8:00pm-1:00am<br>Game Day/ Convergence         |                                                          | Teal rounded rectangle with<br>Food. Hover state has "Food is<br>provided by the Inn. During<br>NPC shifts, it's free. During PC<br>shifts, it costs in-game coin." |
| Top half of Wizard with a Wand<br>graphic on the bottom left side of                                                                                                    | Anytime the clock hits 6<br>or 12                                                 |                                                          | text.                                                                                                    |
|                                                                                                    |                                                                                   |                                                          | Shifts. Hover state has "4 Shifts                                                                                                    |
| Top half of Fighter with a sword                                                                                                    |                                                                                   |                                                          | Friday: 9:00pm-2:00am                                                                                                    |
| graphic on the bottom right side of                                                                                                    |                                                                                   |                                                          | Saturday: 10:00am-3:00pm                                                                                                    |
| the screen.                                                                                                    |                                                                                   |                                                          | 3:00pm-8:00pm                                                                                                    |
|                                                                                                    |                                                                                   |                                                          | 8:00pm-1:00am" text.                                                                                                    |

| Transparent shape covering the |  |                                                                                                    |
|--------------------------------|--|----------------------------------------------------------------------------------------------------|
| buttons.                       |  | Teal rounded rectangle with<br>Game Day/ Convergence.<br>Hover state has "Anytime the<br>clock hits 6 or 12" text. |
|                                |  | Transparent shape fades out<br>just before " <i>Hover over each</i><br><i>icon to learn more</i> " appears.        |

| Slide [1.8]/ Menu Title: Basic Comba                                                                     | Objective: [1,2,3]                                                                            |                                                                                                    |                                                                                                    |
|----------------------------------------------------------------------------------------------------|-----------------------------------------------------------------------------------------------|----------------------------------------------------------------------------------------------------|----------------------------------------------------------------------------------------------------|
| Visual / Display:                                                                                        | Slide Text:                                                                                   | Narration / Voiceover:                                                                                                    | Animation / Interaction:                                                                               |
| Standard Background<br>Light blue background with dark                                                   | Basic Combat                                                                                  | Combat in Novitas is a real life talent<br>where character skill has only limited                                                                                                    | Accordion interaction. Each slide layer will have an open                                              |
| blue bar on top and bottom of screen. Kingdoms of Novitas Logo                                           | Combat in Novitas is a<br>real life talent where                                              | effect. Players over the course of an event will almost certainly find themselves in                                                                                                    | and close animation.                                                                                   |
| graphic in top left corner. Slide title<br>is left aligned next to the logo on<br>the top dark blue bar. | character skill has only<br>limited effect.                                                   | combat. There is no realistic way for a<br>player to officially remain out of combat<br>during an event. Ambush without prior                                                                                | Next button is hidden when the timeline starts on this slide.                                          |
| Text is inside two different rounded<br>rectangles with teal and light teal tri<br>color border.         | Players over the course<br>of an event will almost<br>certainly find themselves<br>in combat. | warning is legal and fairly common.<br>Should players have medical reasons to<br>worry about these things they are the<br>ones responsible for taking appropriate<br>steps to safeguard themselves. Click on | Next button is set to normal<br>when the user visits each layer<br>on this slide.                      |
| Transparent shape covering the slide.                                                                    | Click on each button to<br>learn more.                                                        | each button to learn more.                                                                                                    | with teal and light teal tri color<br>border with text and "Click on<br>each button to lean more" will |
| Fighters graphic to the right of the screen.                                                             |                                                                                               |                                                                                                    | fade in timed with voiceover                                                                           |
| Top left corner, teal rectangle with white italicized writing "Click on                                  |                                                                                               |                                                                                                    | Transparent shape fades out<br>just before the end of the<br>timeline                                  |

| each button to lean more" just<br>above the Fighters graphic<br>Each slide layer has a rectangle<br>button with a vertical label in white<br>lettering.<br>label - color of rectangle<br>Hit location - teal<br>Combat calls - blue<br>Damage types - dark blue<br>Not allowed - blue<br>Glasses and you - teal<br>The closed accordion will show on<br>the screen to start |                                                                                                    |                                                                                                    |                                                                                                    |
|----------------------------------------------------------------------------------------------------|----------------------------------------------------------------------------------------------------|----------------------------------------------------------------------------------------------------|----------------------------------------------------------------------------------------------------|
| Slide [1.8a]                                                                                                    |                                                                                                    |                                                                                                    | Objective: [1,2,3]                                                                                                    |
| Visual / Display:                                                                                                    | Slide Text:                                                                                                    | Narration / Voiceover:                                                                                                    | Animation / Interaction:                                                                                                    |
| Standard Background<br>Two fighters graphic<br>Text is inside four different rounded<br>rectangles with teal and light teal tri<br>color border.<br>Yellow seven pointed star button in<br>the left corner above the two<br>fighters graphic.                                                                                                    | <ul> <li>Hit Locations</li> <li>A legal strike is one that<br/>is clearly and distinctly<br/>felt on the receivers<br/>body in an eligible hit<br/>location.</li> <li>The head &amp; neck are off<br/>limits to weapon strikes.</li> <li>A player can take a<br/>wound in their Right<br/>Arm, Left Arm, Right Leg,<br/>Left Leg, and Torso.</li> </ul> | Hit Locations. A legal strike is one that is<br>clearly and distinctly felt on the receivers<br>body in an eligible hit location. The head<br>& neck are off limits to weapon strikes. A<br>player can take a wound in their Right<br>Arm, Left Arm, Right Leg, Left Leg, and<br>Torso.<br>A person's torso includes, shoulders,<br>chest, stomach, sides, back, groin and<br>buttocks. Although aiming for a persons<br>groin is forbidden, accidental hits should<br>be accepted as torso hits. | Four different rounded<br>rectangles with teal and light<br>teal tri color border<br>will fade in timed with<br>voiceover.<br>Yellow seven pointed star<br>button closes the layer. |

|                                         | 1                          | · · · · · · · · · · · · · · · · · · ·      |                                |
|-----------------------------------------|----------------------------|--------------------------------------------|--------------------------------|
|                                         | A person's torso           |                                            |                                |
|                                         | includes, shoulders,       |                                            |                                |
|                                         | chest, stomach, sides,     |                                            |                                |
|                                         | back, groin and buttocks.  |                                            |                                |
| Slide [1.8b]                            |                            |                                            | Objective: [1,2,3]             |
| Visual / Display:                       | Slide Text:                | Narration / Voiceover:                     | Animation / Interaction:       |
| Standard Background                     | Combat Calls               | Combat Calls                               | Five different rounded         |
|                                         |                            | Combat calls are used to convey            | rectangles with teal and light |
| Fighter and wizard graphic.             | Combat calls are used to   | information about attacks and special      | teal tri color border          |
| Callout shapes, one says "4" and the    | convey information         | abilities characters have. Some calls are  | will fade in timed with        |
| other says "3 Magic", from the          | about attacks and special  | used only with attacks, others are used to | voiceover.                     |
| fighter and wizard respectively.        | abilities characters have. | announce defenses, and some calls just     |                                |
|                                         |                            | let people know that you benefit from an   | Yellow seven pointed star      |
| Text is inside five different rounded   | Some calls are used only   | ongoing effect. When you make an attack    | button closes the layer.       |
| rectangles with teal and light teal tri | with attacks, others are   | you announce the damage you will deal      |                                |
| color border.                           | used to announce           | to another character by making a combat    |                                |
|                                         | defenses                   | call, such as "3" indicates that you are   |                                |
| Yellow seven pointed star button in     |                            | dealing 3 points of normal damage. Other   |                                |
| the left corner above the graphic.      | Some calls just let        | types of damage can be dealt by stating    |                                |
|                                         | people know that you       | the type after the number, so "2 magic"    |                                |
|                                         | benefit from an ongoing    | means 2 points of magic damage.            |                                |
|                                         | effect.                    |                                            |                                |
|                                         |                            |                                            |                                |
|                                         | "3" indicates that you     |                                            |                                |
|                                         | are dealing 3 points of    |                                            |                                |
|                                         | normal damage.             |                                            |                                |
|                                         |                            |                                            |                                |
|                                         | Stating the type after the |                                            |                                |
|                                         | number, so "2 magic"       |                                            |                                |
|                                         | means 2 points of magic    |                                            |                                |
|                                         | damage.                    |                                            |                                |
|                                         |                            |                                            |                                |
|                                         |                            |                                            |                                |
|                                         |                            |                                            |                                |

| Slide [1.8c]                            |                           |                                           | Objective: [1,2,3]             |
|-----------------------------------------|---------------------------|-------------------------------------------|--------------------------------|
| Visual / Display:                       | Slide Text:               | Narration / Voiceover:                    | Animation / Interaction:       |
| Standard Background                     | Damage Types              | Damage Types                              | Four different rounded         |
|                                         |                           | These calls modify the type of damage an  | rectangles with teal and light |
| Two fighters with shield graphic        | These calls modify the    | attack deals. Some creatures require a    | teal tri color border          |
| Callout shapes, one says "3 Blunt"      | type of damage an         | certain type of damage to be hurt and     | will fade in timed with        |
| and the other says "4 Elven Steel",     | attack deals.             | others are immune to some types of        | voiceover.                     |
| from the fighter on the left and        |                           | damage. The different types of damage     |                                |
| fighter on the right respectively.      | Some creatures require a  | are magic silver, elven steel, poison,    | Yellow seven pointed star      |
|                                         | certain type of damage    | nature and primal. 'Blunt' Calls. This    | button closes the layer.       |
| Text is inside four different rounded   | to be hurt and others are | combat call can be made voluntarily by    |                                |
| rectangles with teal and light teal tri | immune to some types      | someone wielding a melee weapon. Any      |                                |
| color border.                           | of damage.                | blunt attacks that cause loss of body     |                                |
|                                         |                           | points or wounds will only last for 10    |                                |
| Yellow seven pointed star button in     | The different types of    | minutes. After the 10 minutes are up any  |                                |
| the left corner above the graphic.      | damage are magic silver,  | wounds caused by blunt damage are         |                                |
|                                         | elven steel, poison,      | automatically healed.                     |                                |
|                                         | nature and primal.        |                                           |                                |
|                                         |                           |                                           |                                |
|                                         | 'Blunt' Calls             |                                           |                                |
|                                         | This combat call can be   |                                           |                                |
|                                         | made voluntarily by       |                                           |                                |
|                                         | someone wielding a        |                                           |                                |
|                                         | melee weapon.             |                                           |                                |
| Slide [1.8d]                            |                           |                                           | Objective: [1,2,3]             |
| Visual / Display:                       | Slide Text:               | Narration / Voiceover:                    | Animation / Interaction:       |
| Standard Background                     | Not Allowed               | Actions in combat that are never          | Three different rounded        |
|                                         |                           | permitted. Headshots. Do not aim for a    | rectangles with teal and light |
| Animated hand graphic                   | Headshots. Not in the     | player's face or neck. Charging. Running  | teal tri color border          |
|                                         | face or neck              | directly at a player without stopping and | will fade in timed with        |
| Text is inside three different          |                           | striking them with a weapon. Physical     | voiceover.                     |
| rounded rectangles with teal and        | Charging Running          | contact for combat purposes is never      |                                |
| light teal tri color border.            | directly at a player      | permitted.                                | Yellow seven pointed star      |
|                                         | without stopping and      |                                           | button closes the layer.       |

| Yellow seven pointed star button in the left corner above the graphic. | striking them with a<br>weapon.<br>Physical contact for<br>combat purposes is<br>never permitted. |                                                                               |                                                          |
|------------------------------------------------------------------------|---------------------------------------------------------------------------------------------------|-------------------------------------------------------------------------------|----------------------------------------------------------|
| Slide [1.8e]                                                           |                                                                                                   |                                                                               | Objective: [1,2,3]                                       |
| Visual / Display:                                                      | Slide Text:                                                                                       | Narration / Voiceover:                                                        | Animation / Interaction:                                 |
| Standard Background                                                    | Glasses and You                                                                                   | Be careful if you wear glasses. There is a high probability that glasses will | The rounded rectangle with teal and light teal tri color |
| Glasses graphic                                                        | Be careful if you wear                                                                            | eventually become broken.                                                     | border will fade in timed with                           |
| Text is inside a rounded rectangle                                     | glasses.Contacts are                                                                              | Contacts are recommended.                                                     | voiceover.                                               |
| with teal and light teal tri color                                     | recommended.                                                                                      | Combat doesn't stop if glasses drop or                                        |                                                          |
| border.                                                                | Combat doesn't stop if                                                                            | are knocked off someone's face.                                               | Yellow seven pointed star                                |
|                                                                        | glasses drop                                                                                      |                                                                               | button closes the layer.                                 |
| Yellow seven pointed star button in                                    |                                                                                                   |                                                                               |                                                          |
| the left corner above the graphic.                                     |                                                                                                   |                                                                               |                                                          |

| Slide [1.9]/ Menu Title: -                                                                                                    |                                                                                           | Objective: [1,2]                                                                       |                                                                                                    |
|----------------------------------------------------------------------------------------------------|-------------------------------------------------------------------------------------------|----------------------------------------------------------------------------------------|----------------------------------------------------------------------------------------------------|
| Visual / Display:                                                                                                    | Slide Text:                                                                               | Narration / Voiceover:                                                                 | Animation / Interaction:                                                                                                    |
| Standard Background<br>Light blue background with dark                                                                                                    | Knowledge Check                                                                           | Now it is time to check your knowledge.<br>Click on a safe part of the body to aim for | Hot spot Freeform question                                                                                                    |
| blue bar on top and bottom of<br>screen. Kingdoms of Novitas Logo<br>graphic in top left corner. Slide title<br>is left aligned next to the logo on<br>the top dark blue bar. | Click on a safe part of<br>the body to aim for<br>when swinging your<br>sword!            | when swinging your sword!                                                              | On the fighter with the sword<br>graphic the hot spots are as<br>follows: Right arm, Left arm,<br>Left leg, right leg, Head and<br>neck, groin, torso. |
| Top left corner, teal rectangle with<br>white italicized writing "Click on a<br>safe part of the body to aim for<br>when swinging your sword!"                                | Correct feedback<br>That's right!<br>A player's eligible hit<br>locations are their Right |                                                                                        | Correct: Right arm, Left arm,<br>Left leg, right leg, torso.<br>Incorrect: Head and neck, groin                                                        |

| Fighter with a sword standing in a            | Arm, Left Arm, Right Leg.                                                                            | Allow user two chances to                                                                                               |
|-----------------------------------------------|----------------------------------------------------------------------------------------------------|----------------------------------------------------------------------------------------------------|
| field graphic centered on the                 | Left Leg. and Torso. The                                                                             | answer                                                                                                    |
| screen.                                       | head & neck are off                                                                                  |                                                                                                    |
|                                               | limits to weapon strikes.                                                                            | Teal rectangle with white                                                                                               |
| Transparent shape covering the graphic        | Incorrect feedback                                                                                   | italicized writing "Click on a safe part of the body to aim for                                                         |
|                                               | The head & neck are not                                                                              | when swinging your sword!"                                                                                              |
|                                               | eligible hit locations.                                                                              | fades in timed with voiceover                                                                                           |
|                                               | Aiming for a person's<br>groin is forbidden,<br>accidental hits should be<br>accepted as torso hits. | Transparent shape fades out<br>timed with "Click on a safe part<br>of the body to aim for when<br>swinging your sword!" |
| <b>Notes:</b> This slide is hidden from the n | nenu on the player                                                                                   |                                                                                                    |

| Slide [1.10]/ Menu Title: Armor and Damage |                           |                                           | Objective: [1,2,3]                 |
|--------------------------------------------|---------------------------|-------------------------------------------|------------------------------------|
| Visual / Display:                          | Slide Text:               | Narration / Voiceover:                    | Animation / Interaction:           |
| Standard Background                        | Armor and Damage          | Armor and Damage.                         | Two rounded rectangles with        |
| Light blue background with dark            |                           | There are four different types of armor a | teal and light teal tri color      |
| blue bar on top and bottom of              | There are four different  | player could possibly have before taking  | border. and Five light blue        |
| screen. Kingdoms of Novitas Logo           | types of armor a player   | damage. Magic armor, Physical armor,      | buttons fade in timed with         |
| graphic in top left corner. Slide title    | could possibly have       | Natural armor, Body and Damage. When      | voiceover.                         |
| is left aligned next to the logo on        | before taking damage.     | you are an NPC the GM will tell you what  |                                    |
| the top dark blue bar.                     |                           | type and how much armor you have. Click   | Magic armor, Physical armor,       |
|                                            | Magic armor               | on each button to learn more.             | Natural armor, Body and            |
| Top left corner, teal rectangle with       | Physical armor            |                                           | Damage buttons show their          |
| white italicized writing "Click on         | Natural armor             |                                           | corresponding layer when           |
| each button to lean more"                  | Body                      |                                           | clicked.                           |
|                                            | Damage                    |                                           |                                    |
| Text is inside two rounded                 |                           |                                           | Next button is hidden when         |
| rectangles with teal and light teal tri    | When you are an NPC       |                                           | the timeline starts on this slide. |
| color border. Center top of screen.        | the GM will tell you what |                                           |                                    |
|                                            |                           |                                           |                                    |

| Five light blue rounded rectangle       | type and how much         |                                           | Next button is set to normal  |
|-----------------------------------------|---------------------------|-------------------------------------------|-------------------------------|
| buttons with black lettering. Each      | armor you nave.           |                                           | when the state of all buttons |
| and visited states. Button labels:      | Click on each button to   |                                           | are visited.                  |
| Magic armor Physical armor              | learn more                |                                           |                               |
| Natural armor, Body and Damage          |                           |                                           |                               |
|                                         |                           |                                           |                               |
| Top half of Wizard with a Wand          |                           |                                           |                               |
| graphic on the bottom left side of      |                           |                                           |                               |
| the screen.                             |                           |                                           |                               |
|                                         |                           |                                           |                               |
| Top half of Fighter with a sword        |                           |                                           |                               |
| graphic on the bottom right side of     |                           |                                           |                               |
|                                         |                           |                                           |                               |
| Transparent shape covering the          |                           |                                           |                               |
| buttons.                                |                           |                                           |                               |
|                                         |                           |                                           |                               |
| Slide [1.10a]                           |                           |                                           | Objective: [1,2,3]            |
| Visual / Display:                       | Slide Text:               | Narration / Voiceover:                    | Animation / Interaction:      |
| Wizard with a Wand graphic on the       | Magic armor               | Magic Armor represents a magical barrier  | Two rounded rectangles with   |
| left side of the screen.                |                           | protecting the character. A character can | teal and light teal tri color |
|                                         | Magic Armor represents    | gain magic armor from spells, magic       | border fade in timed with     |
| lext is inside two rounded              | a magical barrier         | items, and or other unusual abilities.    | voiceover.                    |
| rectangles with teal and light teal tri | protecting the character. |                                           | Vellow seven rejeted star     |
| color border.                           | A character can gain      |                                           | button closes the lover       |
| Vellow seven pointed star button in     | magic armor from spells   |                                           | button closes the layer.      |
| the left corner above the graphic       | magic items, and or       |                                           |                               |
|                                         | other unusual abilities.  |                                           |                               |
| Slide [1.10b]                           |                           |                                           | Objective: [1,2,3]            |
| Visual / Display:                       | Slide Text:               | Narration / Voiceover:                    | Animation / Interaction:      |

| Fighter with a sword graphic on the<br>right side of the screen.<br>Text is inside two rounded<br>rectangles with teal and light teal tri<br>color border.<br>Yellow seven pointed star button in<br>the left corner. | Physical armor<br>When a player wears<br>armor as part of their<br>garb, their character gets<br>to enjoy the benefit of<br>gaining points<br>of armor. | When a player wears armor as part of<br>their garb, their character gets to enjoy<br>the benefit of gaining points<br>of armor. This defense only applies to hits<br>that make contact with the armor. | Two rounded rectangles with<br>teal and light teal tri color<br>border fade in timed with<br>voiceover.<br>Yellow seven pointed star<br>button closes the layer. |
|----------------------------------------------------------------------------------------------------|----------------------------------------------------------------------------------------------------|----------------------------------------------------------------------------------------------------|----------------------------------------------------------------------------------------------------|
|                                                                                                    | This defense only applies                                                                                                    |                                                                                                    |                                                                                                    |
|                                                                                                    | with the armor.                                                                                                    |                                                                                                    |                                                                                                    |
| Slide [1.10c]                                                                                                    |                                                                                                    |                                                                                                    | Objective: [1,2,3]                                                                                                    |
| Visual / Display:                                                                                                    | Slide Text:                                                                                                    | Narration / Voiceover:                                                                                                    | Animation / Interaction:                                                                                                    |
| Wizard with a Wand graphic on the left side of the screen.                                                                                                    | Natural armor<br>Natural armor                                                                                                    | Natural armor represents a creature with<br>a shell, thick hide, or extra tough skin. It is<br>location based like physical armor.                                                                     | Two rounded rectangles with<br>teal and light teal tri color<br>border fade in timed with                                                                        |
| Text is inside two rounded<br>rectangles with teal and light teal tri<br>color border.                                                                                                    | represents a creature<br>with a shell, thick hide,<br>or extra tough skin.                                                                              |                                                                                                    | voiceover.<br>Yellow seven pointed star                                                                                                    |
| Vellow seven nointed star hutton in                                                                                                    | It is location based like                                                                                                    |                                                                                                    | button closes the layer.                                                                                                    |
| the left corner above the graphic.                                                                                                    |                                                                                                    |                                                                                                    |                                                                                                    |
| Slide [1.10d]                                                                                                    |                                                                                                    |                                                                                                    | Objective: [1,2,3]                                                                                                    |
| Visual / Display:                                                                                                    | Slide Text:                                                                                                    | Narration / Voiceover:                                                                                                    | Animation / Interaction:                                                                                                    |
| Fighter with a sword graphic on the right side of the screen.                                                                                                    | Body<br>Body is a stat possessed                                                                                                    | Body<br>Body is a stat possessed by both<br>characters and creatures. Body allows a                                                                                                    | Three rounded rectangles with<br>teal and light teal tri color<br>border fade in timed with                                                                      |
| Text is inside three rounded<br>rectangles with teal and light teal tri                                                                                                    | by both characters and creatures.                                                                                                    | character to take more hits in combat<br>before succumbing to wounds. Regardless<br>of the source, characters cannot have                                                                              | voiceover.<br>Vellow seven pointed star                                                                                                    |
| Yellow seven pointed star button in the left corner.                                                                                                    | Body allows a character to take more hits in                                                                                                    | more than 4 points of body.                                                                                                    | button closes the layer.                                                                                                    |

|                                                               | combat before<br>succumbing to wounds.<br>Regardless of the source,<br>characters cannot have<br>more than 4 points of<br>body. |                                                                                                    |                                                                                                    |
|---------------------------------------------------------------|----------------------------------------------------------------------------------------------------|----------------------------------------------------------------------------------------------------|----------------------------------------------------------------------------------------------------|
| Slide [1.10e]                                                 |                                                                                                    |                                                                                                    | Objective: [1,2,3]                                                                                     |
| Visual / Display:                                             | Slide Text:                                                                                                    | Narration / Voiceover:                                                                                                    | Animation / Interaction:                                                                               |
| Fighter with a sword graphic on the right side of the screen. | Damage and Wounds<br>Damage is always                                                                                           | Damage and Wounds. Damage is always<br>applied to magic armor first, physical<br>armor second, natural armor third, body<br>fourth and finally as a wound last. If you | Two rounded rectangles with<br>teal and light teal tri color<br>border fade in timed with<br>voiceover |
| left side of the screen.                                      | first, physical armor<br>second. natural armor                                                                                  | no longer have any magic armor, physical armor, natural armor or body left.                                                                                            | Yellow seven pointed star                                                                              |
| Text is inside two rounded                                    | third, body fourth and                                                                                                    | damage is applied as a wound to the                                                                                                    | button closes the layer.                                                                               |
| rectangles with teal and light teal tri color border.         | finally as a wound last.                                                                                                    | location hit: Right Leg, Left Leg, Right<br>Arm, Left Arm or Torso.                                                                                                    |                                                                                                    |
|                                                               | If you no longer have any                                                                                                    |                                                                                                    |                                                                                                    |
| Yellow seven pointed star button in                           | magic armor, physical                                                                                                    |                                                                                                    |                                                                                                    |
| the left corner above the graphic.                            | armor, natural armor or                                                                                                    |                                                                                                    |                                                                                                    |
|                                                               | body left, damage is                                                                                                    |                                                                                                    |                                                                                                    |
|                                                               | the location bit: Pight                                                                                                    |                                                                                                    |                                                                                                    |
|                                                               | Leg Left Leg Right Arm                                                                                                    |                                                                                                    |                                                                                                    |
|                                                               | Left Arm or Torso.                                                                                                    |                                                                                                    |                                                                                                    |

| Slide [1.11]/ Menu Title: Death, Dying, Unconscious |               |                                            | Objective: [1,2,3]       |
|-----------------------------------------------------|---------------|--------------------------------------------|--------------------------|
| Visual / Display:                                   | Slide Text:   | Narration / Voiceover:                     | Animation / Interaction: |
| Standard Background                                 | Death, Dying, | If you die in game. Lie on the ground in a | Dial interaction         |
| Light blue background with dark                     | Unconscious   | place you won't get stepped on until       |                          |
| blue bar on top and bottom of                       |               | someone comes by and moves you. NPCs       |                          |

| screen. Kingdoms of Novitas Logo<br>graphic in top left corner. Slide title<br>is left aligned next to the logo on<br>the top dark blue bar.<br>Dial interaction is centered on this<br>slide. Five options on the dial<br>marked by five yellow seven pointed<br>stars.                 | If you die in game. Lie on<br>the ground in a place<br>you won't get stepped<br>on until someone comes<br>by and moves you.<br>NPCs often get disposed<br>of, just head back to<br>logistics. | often get disposed of, just head back to<br>logistics. | Two rounded rectangles with<br>teal and light teal tri color<br>border and "Move the dial to<br>each star to learn more" fade<br>in timed with voiceover.<br>Transparent shape fades out<br>timed with "Move the dial to<br>each star to learn more" |
|----------------------------------------------------------------------------------------------------|----------------------------------------------------------------------------------------------------|--------------------------------------------------------|----------------------------------------------------------------------------------------------------|
| Text is inside two rounded<br>rectangles with teal and light teal tri<br>color border on the top right of the<br>screen.<br>Top left corner, teal rectangle with<br>white italicized writing "Move the<br>dial to each star to learn more"<br>Transparent shape covering the<br>buttons. | Move the dial to each<br>star to learn more                                                                                                    |                                                        | Next button is hidden when<br>the timeline starts on this slide.<br>Next button is set to normal<br>when the dial is between 11<br>and 12.                                                                                                    |
| Slide [1.11a]                                                                                                    | l                                                                                                    | L                                                      | Objective: [1,2,3]                                                                                                    |
| Visual / Display:                                                                                                    | Slide Text:                                                                                                    | Narration / Voiceover:                                 | Animation / Interaction:                                                                                                    |
| Standard Background<br>Teal snip diagonal corner rectangle<br>at dial position 0 -2 with white text.                                                                                                    | A torso wound will<br>knock a<br>character unconscious.                                                                                                    |                                                        |                                                                                                    |
| Slide [1.11b]                                                                                                    | · · · · · · · · · · · · · · · · · · ·                                                                                                    |                                                        | Objective: [1,2,3]                                                                                                    |
| Visual / Display:                                                                                                    | Slide Text:                                                                                                    | Narration / Voiceover:                                 | Animation / Interaction:                                                                                                    |
| Standard Background                                                                                                    | Once unconscious they<br>will "bleed out" in                                                                                                    |                                                        |                                                                                                    |
| Teal snip diagonal corner rectangle<br>at dial position 3 -4 with white text.                                                                                                    | 10 minutes.                                                                                                    |                                                        |                                                                                                    |

| Slide [1.11c]                          |                          |                        | Objective: [1,2,3]       |
|----------------------------------------|--------------------------|------------------------|--------------------------|
| Visual / Display:                      | Slide Text:              | Narration / Voiceover: | Animation / Interaction: |
| Standard Background                    | If the bleeding isn't    |                        |                          |
|                                        | stopped in time the      |                        |                          |
| Teal snip diagonal corner rectangle    | character                |                        |                          |
| at dial position 5 -6- 7 -8 with white | will die.                |                        |                          |
| text.                                  |                          |                        |                          |
| Slide [1.11d]                          |                          |                        | Objective: [1,2,3]       |
| Visual / Display:                      | Slide Text:              | Narration / Voiceover: | Animation / Interaction: |
| Standard Background                    | Death requires stronger  |                        |                          |
|                                        | healing to recover from  |                        |                          |
| Teal snip diagonal corner rectangle    | than a standard          |                        |                          |
| at dial position 9 -10 with white      | torso wound.             |                        |                          |
| text.                                  |                          |                        |                          |
| Slide [1.11e]                          |                          |                        | Objective: [1,2,3]       |
| Visual / Display:                      | Slide Text:              | Narration / Voiceover: | Animation / Interaction: |
| Standard Background                    | Should your character    |                        |                          |
|                                        | remain dead at the end   |                        |                          |
| Teal snip diagonal corner rectangle    | of the event you run the |                        |                          |
| at dial position 11 -12 with white     | risk of permanent        |                        |                          |
| text.                                  | character death.         |                        |                          |

| Slide [1.12]/ Menu Title: <i>Magic</i>  |                                        |                                            | Objective: [1,2,3]                 |
|-----------------------------------------|----------------------------------------|--------------------------------------------|------------------------------------|
| Visual / Display:                       | Slide Text:                            | Narration / Voiceover:                     | Animation / Interaction:           |
| Standard Background                     | Magic                                  | In order to cast a spell a character must  | Next button is hidden when         |
| Light blue background with dark         |                                        | know the spell and have at least as many   | the timeline starts on this slide. |
| blue bar on top and bottom of           | <ul> <li>In order to cast a</li> </ul> | magic power points as the cost of the      |                                    |
| screen. Kingdoms of Novitas Logo        | spell a character                      | spell they want to cast.                   | Next button is set to normal       |
| graphic in top left corner. Slide title | must know the spell                    |                                            | when the timeline ends on this     |
| is left aligned next to the logo on     | and have at least as                   | Magic power points also called "power      | slide.                             |
| the top dark blue bar.                  | many magic power                       | points" are a resource used to cast magic. |                                    |
|                                         | points as the cost of                  |                                            |                                    |

| Four rounded rectangles with teal     | the spell they want                    | The character must also have at least one | Four rounded rectangles with  |
|---------------------------------------|----------------------------------------|-------------------------------------------|-------------------------------|
| and light teal tri color border. Each | to cast.                               | hand free or holding a tagbag for a       | teal and light teal tri color |
| has one group of text inside.         |                                        | ranged spell to be thrown.                | border fade in timed with     |
|                                       | <ul> <li>Magic power points</li> </ul> |                                           | voiceover.                    |
| Wizard with a Wand graphic on the     | also called "power                     | The character must speak an eight word    |                               |
| left side of the screen.              | points" are a                          | (minimum) verbal incantation. The name    |                               |
|                                       | resource used to                       | of the spell must be used in              |                               |
|                                       | cast magic.                            | the incantation.                          |                               |
|                                       |                                        |                                           |                               |
|                                       | • The character must                   |                                           |                               |
|                                       | also have at least                     |                                           |                               |
|                                       | one hand free or                       |                                           |                               |
|                                       | holding a tagbag for                   |                                           |                               |
|                                       | a ranged spell to be                   |                                           |                               |
|                                       | thrown                                 |                                           |                               |
|                                       |                                        |                                           |                               |
|                                       | • The character must                   |                                           |                               |
|                                       | sneak an eight word                    |                                           |                               |
|                                       | (minimum) verbal                       |                                           |                               |
|                                       | incontation The                        |                                           |                               |
|                                       | name of the shall                      |                                           |                               |
|                                       | must be used in the                    |                                           |                               |
|                                       | incontation                            |                                           |                               |
|                                       | incantation.                           |                                           |                               |
|                                       |                                        |                                           |                               |

| Slide [1.13]/ Menu Title: <i>Role-Play</i> |                          |                                           | Objective: [3]                     |
|--------------------------------------------|--------------------------|-------------------------------------------|------------------------------------|
| Visual / Display:                          | Slide Text:              | Narration / Voiceover:                    | Animation / Interaction:           |
| Standard Background                        | Role-Play                | Kingdoms of Novitas is a Role-Play Game.  | Next button is hidden when         |
| Light blue background with dark            |                          | The more you put into your story and      | the timeline starts on this slide. |
| blue bar on top and bottom of              | Kingdoms of Novitas is a | support others' stories, the more fun you |                                    |
| screen. Kingdoms of Novitas Logo           | Role-Play Game. The      | will have.                                | Next button is set to normal       |
| graphic in top left corner. Slide title    | more you put into your   | Click on the picture to learn more        | when the user visits the layer.    |
|                                            | story and support        |                                           |                                    |

| is left aligned next to the logo on the top dark blue bar.                                                                                                    | others' stories, the more fun you will have.                                                                                                    |                                                                                                    | Teal rectangle with white<br>italicized writing "Click on the<br>picture to learn more" fades in                                                                                                    |
|----------------------------------------------------------------------------------------------------|----------------------------------------------------------------------------------------------------|----------------------------------------------------------------------------------------------------|----------------------------------------------------------------------------------------------------|
| Four fighters graphic centered on                                                                                                    |                                                                                                    |                                                                                                    | times with voiceover.                                                                                                    |
| screen.                                                                                                    |                                                                                                    |                                                                                                    | Transparant shape fades out                                                                                                    |
| A rounded rectangle with teal and                                                                                                    |                                                                                                    |                                                                                                    | timed with "Click on the                                                                                                    |
| light teal tri color border with black text.                                                                                                    |                                                                                                    |                                                                                                    | picture to learn more"                                                                                                    |
| Top left corner, teal rectangle with white italicized writing " <i>Click on the picture to learn more</i> "                                                                                                    |                                                                                                    |                                                                                                    |                                                                                                    |
| Transparent shape covering the                                                                                                    |                                                                                                    |                                                                                                    |                                                                                                    |
| graphic                                                                                                    |                                                                                                    |                                                                                                    |                                                                                                    |
| graphic.                                                                                                    |                                                                                                    |                                                                                                    |                                                                                                    |
| Slide [1.13a] Role-playing                                                                                                    |                                                                                                    |                                                                                                    | Objective: [3]                                                                                                    |
| Slide [1.13a] Role-playing<br>Visual / Display:                                                                                                    | Slide Text:                                                                                                    | Narration / Voiceover:                                                                                                    | Objective: [3]<br>Animation / Interaction:                                                                                                    |
| Slide [1.13a] Role-playing<br>Visual / Display:<br>Fighter with a sword graphic on the                                                                                                    | Slide Text:<br>Role-playing is the term                                                                                                    | Narration / Voiceover:<br>Role-playing is the term for anything your                                                                                                    | Objective: [3]<br>Animation / Interaction:<br>Two rounded rectangles with                                                                                                    |
| Slide [1.13a] Role-playing<br>Visual / Display:<br>Fighter with a sword graphic on the<br>bottom right side of the screen.                                                                                                    | Slide Text:<br>Role-playing is the term<br>for anything your                                                                                                    | Narration / Voiceover:<br>Role-playing is the term for anything your<br>character does in the game. Talking to                                                                                                    | Objective: [3]<br>Animation / Interaction:<br>Two rounded rectangles with<br>teal and light teal tri color                                                                                                    |
| Slide [1.13a] Role-playing<br>Visual / Display:<br>Fighter with a sword graphic on the<br>bottom right side of the screen.                                                                                                    | Slide Text:<br>Role-playing is the term<br>for anything your<br>character does in the                                                                                                    | Narration / Voiceover:<br>Role-playing is the term for anything your<br>character does in the game. Talking to<br>other characters is role-playing. Walking                                                                                                    | Objective: [3]<br>Animation / Interaction:<br>Two rounded rectangles with<br>teal and light teal tri color<br>border fade in timed with                                                                        |
| Slide [1.13a] Role-playing<br>Visual / Display:<br>Fighter with a sword graphic on the<br>bottom right side of the screen.<br>Wizard with a Wand graphic on the<br>bottom left side of the screen                                                                                                    | Slide Text:<br>Role-playing is the term<br>for anything your<br>character does in the<br>game.                                                                                                    | Narration / Voiceover:<br>Role-playing is the term for anything your<br>character does in the game. Talking to<br>other characters is role-playing. Walking<br>from the inn to a merchant's shop is<br>role playing. Anything done in character                     | Objective: [3]<br>Animation / Interaction:<br>Two rounded rectangles with<br>teal and light teal tri color<br>border fade in timed with<br>voiceover.                                                          |
| Slide [1.13a] Role-playing<br>Visual / Display:<br>Fighter with a sword graphic on the<br>bottom right side of the screen.<br>Wizard with a Wand graphic on the<br>bottom left side of the screen.                                                                                                    | Slide Text:<br>Role-playing is the term<br>for anything your<br>character does in the<br>game.<br>Talking to other                                                                                                    | Narration / Voiceover:<br>Role-playing is the term for anything your<br>character does in the game. Talking to<br>other characters is role-playing. Walking<br>from the inn to a merchant's shop is<br>role-playing. Anything done in character<br>is role-playing  | Objective: [3]<br>Animation / Interaction:<br>Two rounded rectangles with<br>teal and light teal tri color<br>border fade in timed with<br>voiceover.                                                          |
| Slide [1.13a] Role-playing<br>Visual / Display:<br>Fighter with a sword graphic on the<br>bottom right side of the screen.<br>Wizard with a Wand graphic on the<br>bottom left side of the screen.<br>Text is inside two rounded                                                                                                    | Slide Text:<br>Role-playing is the term<br>for anything your<br>character does in the<br>game.<br>Talking to other<br>characters is                                                                                                    | Narration / Voiceover:<br>Role-playing is the term for anything your<br>character does in the game. Talking to<br>other characters is role-playing. Walking<br>from the inn to a merchant's shop is<br>role-playing. Anything done in character<br>is role-playing. | Objective: [3]<br>Animation / Interaction:<br>Two rounded rectangles with<br>teal and light teal tri color<br>border fade in timed with<br>voiceover.<br>Yellow seven pointed star<br>button closes the layer. |
| Slide [1.13a] Role-playing<br>Visual / Display:<br>Fighter with a sword graphic on the<br>bottom right side of the screen.<br>Wizard with a Wand graphic on the<br>bottom left side of the screen.<br>Text is inside two rounded<br>rectangles with teal and light teal tri                                                                           | Slide Text:<br>Role-playing is the term<br>for anything your<br>character does in the<br>game.<br>Talking to other<br>characters is<br>role-playing.                                                                                         | Narration / Voiceover:<br>Role-playing is the term for anything your<br>character does in the game. Talking to<br>other characters is role-playing. Walking<br>from the inn to a merchant's shop is<br>role-playing. Anything done in character<br>is role-playing. | Objective: [3]<br>Animation / Interaction:<br>Two rounded rectangles with<br>teal and light teal tri color<br>border fade in timed with<br>voiceover.<br>Yellow seven pointed star<br>button closes the layer. |
| Slide [1.13a] Role-playing<br>Visual / Display:<br>Fighter with a sword graphic on the<br>bottom right side of the screen.<br>Wizard with a Wand graphic on the<br>bottom left side of the screen.<br>Text is inside two rounded<br>rectangles with teal and light teal tri<br>color border.                                                          | Slide Text:<br>Role-playing is the term<br>for anything your<br>character does in the<br>game.<br>Talking to other<br>characters is<br>role-playing.<br>Walking from the inn to                                                              | Narration / Voiceover:<br>Role-playing is the term for anything your<br>character does in the game. Talking to<br>other characters is role-playing. Walking<br>from the inn to a merchant's shop is<br>role-playing. Anything done in character<br>is role-playing. | Objective: [3]<br>Animation / Interaction:<br>Two rounded rectangles with<br>teal and light teal tri color<br>border fade in timed with<br>voiceover.<br>Yellow seven pointed star<br>button closes the layer. |
| Slide [1.13a] Role-playing<br>Visual / Display:<br>Fighter with a sword graphic on the<br>bottom right side of the screen.<br>Wizard with a Wand graphic on the<br>bottom left side of the screen.<br>Text is inside two rounded<br>rectangles with teal and light teal tri<br>color border.                                                          | Slide Text:<br>Role-playing is the term<br>for anything your<br>character does in the<br>game.<br>Talking to other<br>characters is<br>role-playing.<br>Walking from the inn to<br>a merchant's shop                                         | Narration / Voiceover:<br>Role-playing is the term for anything your<br>character does in the game. Talking to<br>other characters is role-playing. Walking<br>from the inn to a merchant's shop is<br>role-playing. Anything done in character<br>is role-playing. | Objective: [3]<br>Animation / Interaction:<br>Two rounded rectangles with<br>teal and light teal tri color<br>border fade in timed with<br>voiceover.<br>Yellow seven pointed star<br>button closes the layer. |
| Slide [1.13a] Role-playingVisual / Display:Fighter with a sword graphic on the<br>bottom right side of the screen.Wizard with a Wand graphic on the<br>bottom left side of the screen.Text is inside two rounded<br>rectangles with teal and light teal tri<br>color border.Yellow seven pointed star button in                                       | Slide Text:<br>Role-playing is the term<br>for anything your<br>character does in the<br>game.<br>Talking to other<br>characters is<br>role-playing.<br>Walking from the inn to<br>a merchant's shop<br>is role-playing.                     | Narration / Voiceover:<br>Role-playing is the term for anything your<br>character does in the game. Talking to<br>other characters is role-playing. Walking<br>from the inn to a merchant's shop is<br>role-playing. Anything done in character<br>is role-playing. | Objective: [3]<br>Animation / Interaction:<br>Two rounded rectangles with<br>teal and light teal tri color<br>border fade in timed with<br>voiceover.<br>Yellow seven pointed star<br>button closes the layer. |
| Slide [1.13a] Role-playingVisual / Display:Fighter with a sword graphic on the<br>bottom right side of the screen.Wizard with a Wand graphic on the<br>bottom left side of the screen.Text is inside two rounded<br>rectangles with teal and light teal tri<br>color border.Yellow seven pointed star button in<br>the left corner above the graphic. | Slide Text:<br>Role-playing is the term<br>for anything your<br>character does in the<br>game.<br>Talking to other<br>characters is<br>role-playing.<br>Walking from the inn to<br>a merchant's shop<br>is role-playing.<br>Anything done in | Narration / Voiceover:<br>Role-playing is the term for anything your<br>character does in the game. Talking to<br>other characters is role-playing. Walking<br>from the inn to a merchant's shop is<br>role-playing. Anything done in character<br>is role-playing. | Objective: [3]<br>Animation / Interaction:<br>Two rounded rectangles with<br>teal and light teal tri color<br>border fade in timed with<br>voiceover.<br>Yellow seven pointed star<br>button closes the layer. |

| Slide [1.14]/ Menu Title: Quiz |  |
|--------------------------------|--|
|--------------------------------|--|

| Visual / Display:                       | Slide Text:              | Narration / Voiceover:                   | Animation / Interaction: |
|-----------------------------------------|--------------------------|------------------------------------------|--------------------------|
| Standard Background                     | Quiz                     | Check Your Knowledge There are 5         | None                     |
| Light blue background with dark         |                          | questions to check your knowledge. You   |                          |
| blue bar on top and bottom of           | Check Your Knowledge     | will need to answer 80% of the questions |                          |
| screen. Kingdoms of Novitas Logo        | There are 5 questions to | correctly to pass the Quiz successfully. |                          |
| graphic in top left corner. Slide title | check your knowledge.    | Click the next button when you are ready |                          |
| is left aligned next to the logo on     | You will need to answer  | to begin.                                |                          |
| the top dark blue bar.                  | 80% of the questions     |                                          |                          |
|                                         | correctly to pass the    |                                          |                          |
| Yellow seven pointed star next to       | Quiz successfully.       |                                          |                          |
| "Check your knowledge" text.            |                          |                                          |                          |
|                                         |                          |                                          |                          |
| 80% passing rate                        |                          |                                          |                          |
|                                         |                          |                                          |                          |
| Users will be able to review and        |                          |                                          |                          |
| retry the quiz. They will have as       |                          |                                          |                          |
| many attempts to complete the quiz      |                          |                                          |                          |
| as they need to pass.                   |                          |                                          |                          |
|                                         |                          |                                          |                          |
|                                         |                          |                                          |                          |

| Slide [1.15]/ Menu Title: -           |                           |                        | Objective: [3]           |
|---------------------------------------|---------------------------|------------------------|--------------------------|
| Visual / Display:                     | Slide Text:               | Narration / Voiceover: | Animation / Interaction: |
| Standard Background                   | Match the larp term with  | none                   | Matching drag and drop   |
| Light blue background with dark       | the correct description.  |                        | graded quiz question     |
| blue bar on top and bottom of         |                           |                        |                          |
| screen. Kingdoms of Novitas Logo      | Choice - Match            |                        |                          |
| graphic in top left corner. Question  |                           |                        |                          |
| text is left aligned next to the logo | GM - They are             |                        |                          |
| on the top dark blue bar.             | responsible for running   |                        |                          |
|                                       | the game during each      |                        |                          |
| Matching drag and drop graded quiz    | shift of a typical event. |                        |                          |
| question                              |                           |                        |                          |

|                                         | NPC - These characters  |  |
|-----------------------------------------|-------------------------|--|
| i                                       | are sent out from       |  |
|                                         | logistics by game       |  |
| 1                                       | masters, such as        |  |
| 1                                       | townsfolk, bandits, and |  |
| 1                                       | monsters.               |  |
|                                         | PC -is any character    |  |
|                                         | created by and          |  |
| 1                                       | role-played by it's     |  |
|                                         | creator.                |  |
|                                         |                         |  |
|                                         | Plot-Any role-play or   |  |
|                                         | combat an NPC is        |  |
| i                                       | assigned to do by the   |  |
|                                         | GM.                     |  |
|                                         |                         |  |
|                                         | Logistics-The out of    |  |
| 8                                       | game building where     |  |
|                                         | GMs and NPCs prepare    |  |
| 1                                       | the plots.              |  |
|                                         |                         |  |
|                                         | Garb-The costuming      |  |
|                                         | worn by players.        |  |
| Notes: This slide is hidden from the me | nu on the player        |  |

| Slide [1.16]/ Menu Title: -          |                          | Objective: [1,2]       |                               |
|--------------------------------------|--------------------------|------------------------|-------------------------------|
| Visual / Display:                    | Slide Text:              | Narration / Voiceover: | Animation / Interaction:      |
| Standard Background                  | Which combat rules are   | none                   | Multiple response graded quiz |
| Light blue background with dark      | correct? Select all that |                        | question                      |
| blue bar on top and bottom of        | apply.                   |                        |                               |
| screen. Kingdoms of Novitas Logo     |                          |                        |                               |
| graphic in top left corner. Question | Correct                  |                        |                               |

| text is left aligned next to the logo  | -Combat calls are used      |  |
|----------------------------------------|-----------------------------|--|
| on the top dark blue bar               | to convey information       |  |
|                                        | about attacks and special   |  |
|                                        | about attacks and special   |  |
| Multiple response graded quiz          | abilities characters have.  |  |
| question                               | -A legal strike is one that |  |
|                                        | is clearly and distinctly   |  |
|                                        | felt on the receivers       |  |
|                                        | body in an eligible hit     |  |
|                                        | location.                   |  |
|                                        | -Contacts are               |  |
|                                        | recommended instead of      |  |
|                                        | glasses during combat.      |  |
|                                        | -"4 Elven Steel" is a       |  |
|                                        | damage call when            |  |
|                                        | striking with a weapon      |  |
|                                        |                             |  |
|                                        | Incorrect                   |  |
|                                        | -The head & neck are fair   |  |
|                                        | game when striking with     |  |
|                                        | a weapon.                   |  |
| Notes: This slide is hidden from the m | enu on the player           |  |

| Slide [1.17]/ Menu Title: -                                                                                                    |                                                                                                    |                        | Objective: [1,2]                        |
|----------------------------------------------------------------------------------------------------|----------------------------------------------------------------------------------------------------|------------------------|-----------------------------------------|
| Visual / Display:                                                                                                    | Slide Text:                                                                                                    | Narration / Voiceover: | Animation / Interaction:                |
| Standard Background<br>Light blue background with dark<br>blue bar on top and bottom of<br>screen. Kingdoms of Novitas Logo<br>graphic in top left corner. Question<br>text is left aligned next to the logo<br>on the top dark blue bar. | Damage is always<br>applied to armor in<br>which order?<br>Correct<br>1. Magic armor<br>2. Physical armor<br>3. Natural armor | None                   | Sequence drop down graded quiz question |

| Sequence drop down graded quiz question                 | 5. Damage |  |  |
|---------------------------------------------------------|-----------|--|--|
| Notes: This slide is hidden from the menu on the player |           |  |  |

| Slide [1.18]/ Menu Title: -            |                             |                        | Objective: [1,2]              |
|----------------------------------------|-----------------------------|------------------------|-------------------------------|
| Visual / Display:                      | Slide Text:                 | Narration / Voiceover: | Animation / Interaction:      |
| Standard Background                    | Which Magic rules are       | None                   | Multiple response graded quiz |
| Light blue background with dark        | correct? Select all that    |                        | question                      |
| blue bar on top and bottom of          | apply.                      |                        |                               |
| screen. Kingdoms of Novitas Logo       |                             |                        |                               |
| graphic in top left corner.Question    | Correct                     |                        |                               |
| text is left aligned next to the logo  | -In order to cast a spell a |                        |                               |
| on the top dark blue bar.              | character must know the     |                        |                               |
|                                        | spell                       |                        |                               |
| Multiple response graded quiz          | -The character must         |                        |                               |
| question                               | have at least one hand      |                        |                               |
|                                        | free.                       |                        |                               |
|                                        | -The character must         |                        |                               |
|                                        | speak an eight word         |                        |                               |
|                                        | (minimum) verbal            |                        |                               |
|                                        | incantation.                |                        |                               |
|                                        |                             |                        |                               |
|                                        | Incorrect                   |                        |                               |
|                                        | -The name of the spell      |                        |                               |
|                                        | can be used in the          |                        |                               |
|                                        | incantation if the          |                        |                               |
|                                        | character chooses.          |                        |                               |
| Notes: This slide is hidden from the m | nenu on the player          |                        |                               |

| Slide [1.19]/ Menu Title: - Objective: [1,2] |             |                        | Objective: [1,2]         |
|----------------------------------------------|-------------|------------------------|--------------------------|
| Visual / Display:                            | Slide Text: | Narration / Voiceover: | Animation / Interaction: |

| Standard Background                    | Death, Dying,            | None | Sequence drag and drop |
|----------------------------------------|--------------------------|------|------------------------|
| Light blue background with dark        | Unconscious. Place these |      | graded quiz question   |
| blue bar on top and bottom of          | rules in the correct     |      |                        |
| screen. Kingdoms of Novitas Logo       | order.                   |      |                        |
| graphic in top left corner.Question    |                          |      |                        |
| text is left aligned next to the logo  | Correct                  |      |                        |
| on the top dark blue bar.              | 1. A torso wound         |      |                        |
|                                        | will knock a             |      |                        |
| Sequence drag and drop graded          | character                |      |                        |
| quiz question                          | unconscious.             |      |                        |
|                                        | 2. Once                  |      |                        |
|                                        | unconscious              |      |                        |
|                                        | they will "bleed         |      |                        |
|                                        | out" in 10               |      |                        |
|                                        | minutes.                 |      |                        |
|                                        | 3. If the bleeding       |      |                        |
|                                        | isn't stopped in         |      |                        |
|                                        | time the                 |      |                        |
|                                        | character will           |      |                        |
|                                        | die.                     |      |                        |
|                                        | 4. Should your           |      |                        |
|                                        | character remain         |      |                        |
|                                        | dead at the end          |      |                        |
|                                        | of the event you         |      |                        |
|                                        | run the risk of          |      |                        |
|                                        | permanent                |      |                        |
|                                        | character death.         |      |                        |
|                                        |                          |      |                        |
| Notes: This slide is hidden from the m | nenu on the player       |      |                        |

| Slide [1.20]/ Menu Title: - Objective: [-] |              |                        | Objective: [-]           |
|--------------------------------------------|--------------|------------------------|--------------------------|
| Visual / Display:                          | Slide Text:  | Narration / Voiceover: | Animation / Interaction: |
| Standard Background                        | Quiz Results | None                   | None                     |

| Light blue background with dark        |                         |                        |                                 |
|----------------------------------------|-------------------------|------------------------|---------------------------------|
| blue bar on top and bottom of          | Your score              |                        |                                 |
| screen. Kingdoms of Novitas Logo       |                         |                        |                                 |
| graphic in top left corner. Title text | Passing score           |                        |                                 |
| is left aligned next to the logo on    |                         |                        |                                 |
| the top dark blue bar.                 |                         |                        |                                 |
|                                        |                         |                        |                                 |
|                                        |                         |                        |                                 |
|                                        |                         |                        |                                 |
| Notes: This slide is hidden from the m | nenu on the player      | •                      | •                               |
| Slide [1.20a]/ Menu Title: -Success    |                         |                        | Objective: [-]                  |
| Visual / Display:                      | Slide Text:             | Narration / Voiceover: | Animation / Interaction:        |
| Standard Background                    | Quiz Results            | None                   | The Review Quiz button allows   |
| -                                      |                         |                        | the user to review the results  |
| Review Quiz button                     | Nice job, you passed!   |                        | of the guiz with correct and    |
|                                        |                         |                        | incorrect responses.            |
| Continue button                        | Your score              |                        |                                 |
|                                        |                         |                        | Continue button brings the      |
| Green check mark centered at top       | Passing score           |                        | user to the next slide.         |
|                                        |                         |                        |                                 |
|                                        |                         |                        | Next and previous buttons are   |
|                                        |                         |                        | hidden on this slide.           |
| Slide [1.20b]/ Menu Title: -Failure    |                         |                        | Objective: [-]                  |
| Visual / Display:                      | Slide Text:             | Narration / Voiceover: | Animation / Interaction:        |
| Standard Background                    | Quiz Results            | None                   | The Review Quiz button allows   |
|                                        |                         |                        | the user to review the results  |
| Review Quiz button                     | Sorry, you didn't pass. |                        | of the quiz with correct and    |
|                                        |                         |                        | incorrect responses.            |
| Retry button                           | Your score              |                        |                                 |
|                                        |                         |                        | Retry button resets the results |
| Red circle with 'X' centered at top    | Passing score           |                        | and brings the user to slide    |
|                                        |                         |                        | 1.15.                           |
|                                        |                         |                        |                                 |

|  | Next and previous buttons are |
|--|-------------------------------|
|  | hidden on this slide.         |

| Slide [1.21]/ Menu Title: What's Nex                                                                                                    | Objective: [-]          |                        |                               |
|----------------------------------------------------------------------------------------------------|-------------------------|------------------------|-------------------------------|
| Visual / Display:                                                                                                    | Slide Text:             | Narration / Voiceover: | Animation / Interaction:      |
| Standard Background                                                                                                    | What's Next?            | None                   | Next and previous buttons set |
| blue bar on top and bottom of<br>screen. Kingdoms of Novitas Logo<br>graphic in top left corner. Title text<br>is left aligned next to the logo on<br>the top dark blue bar. | Attend your first game! |                        | to normal                     |
| 2023 event dates graphic centered                                                                                                    |                         |                        |                               |
| "Attend your first game!" centered above the graphic.                                                                                                    |                         |                        |                               |

| Slide [1.22]/ Menu Title: Congratulat | Objective: [-]   |                        |                                |
|---------------------------------------|------------------|------------------------|--------------------------------|
| Visual / Display:                     | Slide Text:      | Narration / Voiceover: | Animation / Interaction:       |
| Standard Background                   | Congratulations! | None                   | Yellow maple leaf button exits |
| Light blue background with dark       |                  |                        | the course when clicked.       |
| blue bar on top and bottom of         | Exit             |                        |                                |
| screen. Kingdoms of Novitas Logo      |                  |                        |                                |
| graphic in top left corner.           |                  |                        |                                |
|                                       |                  |                        |                                |
| Congratulations graphic centered      |                  |                        |                                |
|                                       |                  |                        |                                |
| Yellow maple leaf "Exit" button has   |                  |                        |                                |
| normal, hover and visited states and  |                  |                        |                                |
| black lettering.                      |                  |                        |                                |